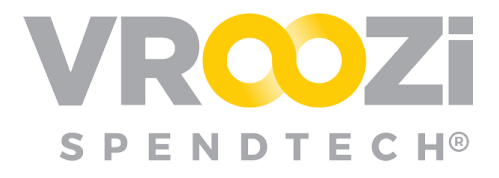

November 13, 2020

# November 2020 Vroozi Release Notes

#### Table of Contents:

| Vroozi Purchase (Administrators)                                  | 3  |
|-------------------------------------------------------------------|----|
| Custom Field Assignment By Document Type at the Line Item Level   | 3  |
| Configuration                                                     | 3  |
| Workflow                                                          | 4  |
| Advanced Shipping Notices Sent via cXML                           | 4  |
| Configuration                                                     | 4  |
| Workflow                                                          | 5  |
| Increased POCR Permissions for 'Ship To Address' at the Line Item | 6  |
| Configuration                                                     | 6  |
| Workflow                                                          | 6  |
| Supplier Portal Workflows                                         | 8  |
| Vroozi Purchase (All)                                             | 9  |
| Email notification on cancelled cXML and Supplier Portal POs      | 9  |
| Configurations                                                    | 9  |
| Workflow                                                          | 10 |
| Vroozi Purchase (Requester & Buyer)                               | 11 |
| Create a Goods Return Against an 'Invoiced' PO                    | 11 |
| Workflow                                                          | 11 |
| Supplier Portal Workflows                                         | 12 |
| Notes To Supplier on a POCR                                       | 12 |
| Vroozi Invoice (Administrator)                                    | 15 |
| Introduction of Deinvoicing Settings                              | 15 |

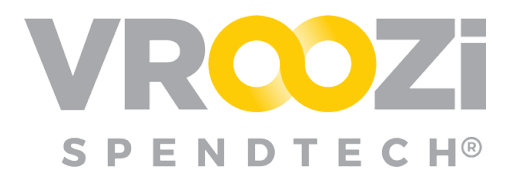

| Bug Fixes                                               | 20 |
|---------------------------------------------------------|----|
| Introduction of 'Copy' Feature at the Invoice Line Item | 18 |
| Vroozi Invoice (AP Processor)                           | 18 |
| Supplier Portal Workflow                                | 17 |
| Workflow                                                | 16 |
| Configuration                                           | 15 |

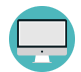

Indicates a User Interface enhancement

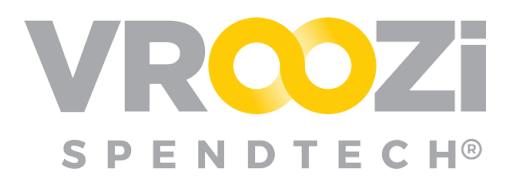

## Vroozi Purchase (Administrators)

## CUSTOM FIELD ASSIGNMENT BY DOCUMENT TYPE AT THE LINE ITEM LEVEL

Vroozi now provides you with additional flexibility to define specific Line Item Custom Fields down to the document type. In addition to the assignment of a Custom Field at the catalog level, or the document header level, Custom Fields can

now be set against the line items of a specific document type. This means you can now create specific line item custom fields for your Goods Receipt and/or your Purchase Orders.

### Configuration

From the admin panel, the line item assignment can be found in the individual configuration of a custom field (*shown on right*) and directly under the custom field lists for each document.

| All Documents                                                                                |                                                |                |
|----------------------------------------------------------------------------------------------|------------------------------------------------|----------------|
| Mo                                                                                           |                                                |                |
| Purchase Request                                                                             | Purchase Order                                 | Receipt        |
| Off                                                                                          | Off                                            | Off            |
| Receipt Return                                                                               | Invoice                                        |                |
| Off                                                                                          | Off                                            |                |
| Associate Custom                                                                             | Field to Line Items 🔿                          | ←              |
| Associate Custom                                                                             | Field to Line Items ⑦                          | <b>~</b>       |
| Associate Custom<br>All Line Items<br>Off<br>Purchase Request                                | Field to Line Items ⑦                          | Receipt        |
| Associate Custom<br>All Line Items<br>Off<br>Purchase Request<br>On                          | Field to Line Items ⑦ Purchase Order Off       | Receipt<br>Off |
| Associate Custom<br>All Line Items<br>Off<br>Purchase Request<br>On<br>Receipt Return        | Field to Line Items ⑦<br>Purchase Order<br>Off | Receipt<br>Off |
| Associate Custom<br>All Line Items<br>Off<br>Purchase Request<br>On<br>Receipt Return<br>Off | Field to Line Items ⑦<br>Purchase Order<br>Off | Receipt<br>Off |

| Purchase Request                                                      |                                                 |
|-----------------------------------------------------------------------|-------------------------------------------------|
|                                                                       |                                                 |
| Field Name                                                            | Display Name                                    |
| Employee Number                                                       | Employee Number                                 |
| 1-1 of 1                                                              |                                                 |
|                                                                       |                                                 |
| Associate Custom Fields                                               |                                                 |
| Associate Custom Fields                                               |                                                 |
| Associate Custom Fields                                               |                                                 |
| Associate Custom Fields Purchase Request Lin                          | e Items                                         |
| Associate Custom Fields Purchase Request Lin                          | e Items                                         |
| Associate Custom Fields Purchase Request Lin Field Name               | i <mark>le İtems</mark><br>Display Name         |
| Associate Custom Fields Purchase Request Lin Field Name Color         | lie <mark>Items</mark><br>Display Name<br>Color |
| Associate Custom Fields Purchase Request Lin Field Name Color blac(1) | <b>Display Name</b><br>Color                    |

All existing custom field functionality including the assignment of requirements against particular categories

and/or suppliers can be applied to the new line item configuration.

In support of the new line item configurations, the 'All Documents' toggle has been added to the document level requirements. Similarly, the Line item

configuration includes the toggle 'All Line Items'. (right)

Existing Custom Fields can also be selected and added from the Document Type Line Item view. Simply, check the box next to a custom field to associate to the document line item.

| Purchase Request Line Items         |                 |      |              |        |          |
|-------------------------------------|-----------------|------|--------------|--------|----------|
| Field Name                          | Display Name    | Туре | Created Date | Status | Action   |
| Employee Number                     | Employee Number | List | 11/09/2020   | Active | <u>®</u> |
| 1-1 of 1<br>Associate Custom Fields |                 |      |              |        |          |

| Purchase Order                | Receipt                                 |
|-------------------------------|-----------------------------------------|
| Off                           | Off                                     |
| Invoice                       |                                         |
| Off                           |                                         |
| -leid to Line items           |                                         |
| <u>-leid to Line items</u> (7 |                                         |
| Purchase Order                | Receipt                                 |
| Purchase Order                | Receipt                                 |
|                               | Purchase Order<br>Off<br>Invoice<br>Off |

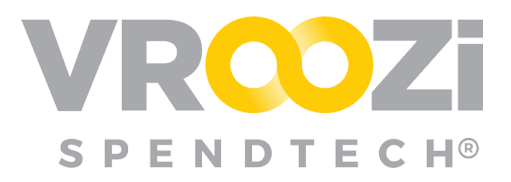

#### Workflow

Once added, the Custom Field will appear in the 'Custom Fields' tab of the appropriate line item for the assigned document type. (PO, GR, etc)

If the custom field is required and no default value is set, the custom field will behave like a header level custom field prohibiiting field with a warning above the line item noting that the custom field is missing. Requesters/Buyers will

| ine Item #1     |                       |               | ×               |
|-----------------|-----------------------|---------------|-----------------|
|                 | General Information   | Custom Fields |                 |
| Employee Number | Click to select value |               |                 |
|                 | 1999-10 Beverly Smith |               |                 |
|                 | 1999-11 Greg Michaels |               | ancel Save Item |
|                 | 1999-12 Tim Donalds   |               | Saventein       |
|                 | 1999-13 Eric Stein    |               |                 |
|                 | 2000-1 Cheryl Hemp    |               |                 |

select to edit the line item, select the Custom Fields tab and complete the line item custom field for the particular document.

## Advanced Shipping Notices Sent via cXML

Vroozi can now support the receipt of supplier sent Advanced Shipping Notices (ASNs) via

cXML transmission. An ASN is a supplier initiated document created against a PO that notifies the recipient of the anticipated shipment and delivery dates for the items contained in the PO. It often also includes carrier and tracking information.

## Configuration

Customer organizations ready to move forward with cXML Advanced Shipping Notices must request ASNs be turned on for their account. You can do so by creating a ticket with the support team via the Vroozi HelpDesk webform.

Once enabled on the backend by our technical team, administrators will have two (2) steps to complete.

Access the *Basic Info* tab of the supplier's record. At the bottom of this tab, locate the 'Advanced Shipping Notice' toggle.

• Once toggled **on**, an additional toggle; 'Allow cXML ASN' toggle will appear. Both ASN toggles must be turned on. (next page) Both toggles will default to 'Off'.

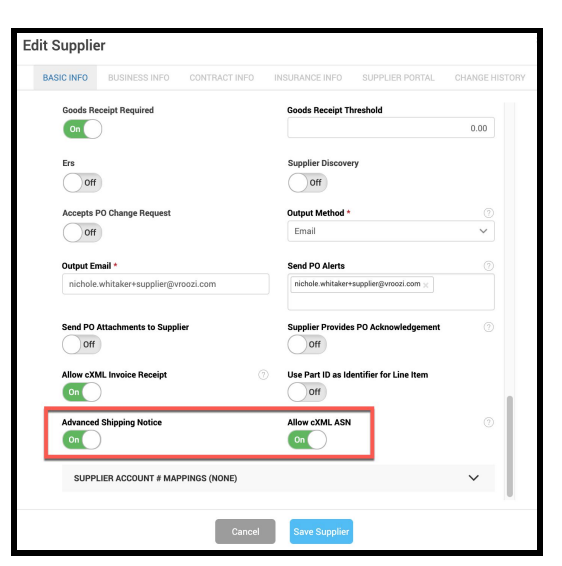

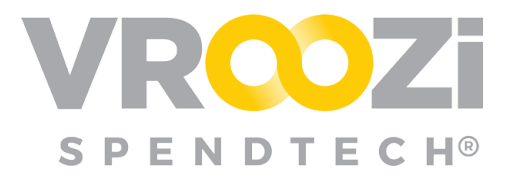

| XML Supplier Settings                                                     |                        |
|---------------------------------------------------------------------------|------------------------|
| Outgoing cXML Document                                                    | Incoming cXML Document |
| Supplier *                                                                |                        |
| 89808770 - Office Depot                                                   |                        |
| Document Type *                                                           |                        |
| <ul> <li>Invoice / Memo</li> <li>Purchase Order Acknowledgemen</li> </ul> | t                      |
|                                                                           |                        |

- 2. Define the cXML ASN configurations in the *Documents -> cXML Setup* category of the navigation panel.
  - Configured ASN credentials can be accessed, viewed or deleted from the cXML Supplier Configurations view.

| cXML Setup            |                   |                   |                   | <       |
|-----------------------|-------------------|-------------------|-------------------|---------|
| Supplier cXML Configu | irations          |                   |                   |         |
| Q. office             |                   | ۲                 |                   |         |
| Supplier ID           | Company Name      | cXML. Credentials | Last Updated Date | Actions |
| 85808770              | Office Depot      | View              | 11/09/2020        | Ê       |
| 5213000001            | Office Supply Inc | View              | 09/29/2020        | 8       |
| 1-2 of 2              |                   |                   |                   |         |

#### Workflow

After configuration, Requesters/Buyers will be able to view Advance Shipping Notice documents received from suppliers via cXML under their newly added 'Shipping Notices' category within their navigation panel. This category is only visible in the Requester navigation panel <u>if</u> cXML ASNs have been enabled for their organization.

Requesters/Buyers will also receive an email notification when a new ASN is sent by a supplier.

From the ASN view Requesters may choose to create a Goods Receipt for the related PO. This can be achieved by selecting the receipt icon in the bottom right hand corner. (shown on right) From here, the Goods Receipt draft and steps to completion will be the same as if created from the 'PO View' or the 'Receipts' category.

| rchase Order: 2000004943                                              |       |                                                                             |                                                                          |             |     |                                                                                                    | Created on: 09/21/202 |
|-----------------------------------------------------------------------|-------|-----------------------------------------------------------------------------|--------------------------------------------------------------------------|-------------|-----|----------------------------------------------------------------------------------------------------|-----------------------|
| GENERAL INFO                                                          |       |                                                                             | SHI                                                                      | Р ТО        |     | SHIPPING                                                                                                    | INFO                  |
| Supplier ASN #<br>12345<br>Delivery Date<br>09/20/2020<br>Netice Date |       | Attentiou<br>Vrozi L<br>13+14, Gu<br>Lahore, Pakistar<br>Pakistar<br>S hugo | n: Mujeeb<br>abs<br>Blorg II<br>Punjab 54000<br>.solano@vroozi<br>235558 | com         |     | Carrier<br>FedEx<br>Tracking Number<br>24365yrgtd<br>Tracking URL<br>-<br>Shipping Method<br>2 days<br>Packing Slip<br>- |                       |
| ¥ Description                                                         | Price | Qty Ordered                                                                 | Qty Outstanding                                                          | Qty Shipped | Tax | Shipping Charges                                                                                                    | Total Price           |

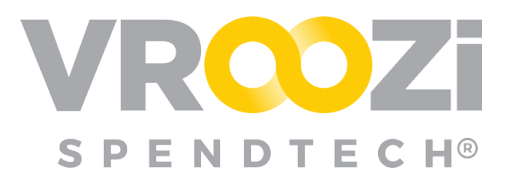

**Note:** A Supplier may also now cancel the ASN via cXML. Cancellation of theASN is allowed under the following conditions:

- An ASN has already been received by the Requester
- An ASN can only be cancelled while the PO is still in 'Shipped' status. Once the status changes to Received, cancellation is no longer possible

### INCREASED POCR PERMISSIONS FOR 'SHIP TO ADDRESS' AT THE LINE ITEM

A POCR permission has been added to allow user reassignment of the shipping address at the line item level. Previously this could only be done on the PO header.

#### Configuration

From the POCR settings (*Documents -> Settings*) the 'Change Shipping Info' toggle appears in the line item permission section.

| PO Change Request                                                       |                        |                      |                          |                        |
|-------------------------------------------------------------------------|------------------------|----------------------|--------------------------|------------------------|
| Allow change request for:                                               |                        |                      |                          |                        |
|                                                                         | Material PO            | Service PO           | Blanket PO               | Invoice PO             |
| Catalog                                                                 | On                     | On                   | Off                      | Off                    |
| Non-Catalog                                                             | On                     | On                   | Off                      | Off                    |
| Mix Catalog                                                             | On                     | On                   | Off                      | Off                    |
| On the PO header, allow users<br>to:<br>(Enable at least one option)    | Change Shipping Info ③ | Edit Custom Fields ⑦ |                          |                        |
| On the PO line item, allow users<br>to:<br>(Enable at least one option) | Add Items ⑦<br>On      | Edit Items ⑦         | Change Accounting Info ③ | Change Shipping Info ⑦ |
|                                                                         | Remove Items ⑦<br>On   |                      |                          |                        |

#### Workflow

Once a Requester requests a

'Change Order' from the PO view

and opens an applicable line item they will have access to any administrator created addresses.

If enabled at the administrative level, Requesters may also select from any addresses they've personally created in their 'My Data'.

These addresses will be housed under the 'My Addresses' label. (shown on right)

Once selected and saved, like all POCR changes, the change of address information is captured in the Purchase Order History via the right nav panel. *(next page)* 

| Location Info   |                       |  |
|-----------------|-----------------------|--|
| Ship to Address | Click to select value |  |
|                 | My Addresses          |  |
|                 | Vroozi HQ             |  |
|                 | Tempe Office          |  |
|                 | Ship to Addresses     |  |
|                 | Admin Labb            |  |
|                 | Austin Office         |  |
|                 | 1                     |  |

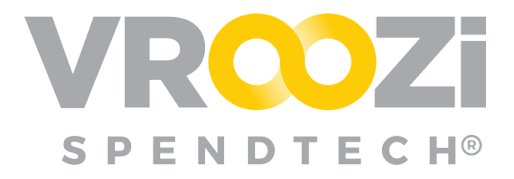

| <          | POCR DETAILS                                                                                |
|------------|---------------------------------------------------------------------------------------------|
|            | Today at 4:33 PM       6 change(s) made to the PO#2000001309                                |
| 9          | Sport Band         CHANGED         Y           Quantity: 2         Price: \$49.00         Y |
| :::<br>::: | MacBook CHANGED ^<br>Quantity: 3 Price: \$1,599.00                                          |
| <b>.</b>   | Old Value:<br>Attention: Requester Training<br>Vroozi HO                                    |
| .0         | 15000 VENTURA BLVD<br>SHERMAN OAKS, CA 91403-2443<br>US                                     |
| Q          | Nichole.Whitaker+OfficeRequester@vroozi.com                                                 |
|            | L +1 (818) 555-5555<br>New Value:<br>Attention: Mike Evans                                  |
| Ø          | 1500 S 9TH ST                                                                               |
| È          | PHILADELPHIA, PA 19147-6403<br>US                                                           |
|            | <b>\$</b> +1 (856) 555-5555                                                                 |

The 'Apply to All' feature *(shown on right)* under the item description view, allows Requesters to choose multiple line items for a single address change.

|   | # | Description           | Supplier | Qty |
|---|---|-----------------------|----------|-----|
| ~ | 1 | Keurig K425 Coffee M  | STAPLES  | 1   |
|   | 2 | Staples 4-Drawer Lett | STAPLES  | 3   |
| • | 3 | La-Z-Boy Bradley Leat | STAPLES  | 1   |
|   | 4 | La-Z-Boy Bradley Leat | STAPLES  | 1   |
| ~ | 5 | Staples 4-Drawer Lett | STAPLES  | 3   |
|   | 6 | Keurig K425 Coffee M  | STAPLES  | 1   |

Requesters may then select a new address or select a 'Account Preset' previously created. *(next page)* 

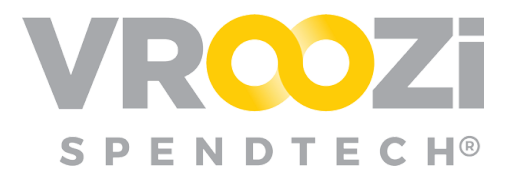

| Apply to Line Items      |                        |                | ж             |
|--------------------------|------------------------|----------------|---------------|
| APPLY                    | то                     | MANAGE PRESETS |               |
|                          |                        |                |               |
| Select Account Preset    | None                   |                |               |
| Split Account Assignment | None                   | ~              |               |
| Company Code             | Vroozi Inc Vroozi Inc. |                |               |
| Account Category         | Cost Center            | ~              | required      |
| Cost Center              | 10 - Executive         |                | required      |
| G/L Account              | 20014 - Discretionary  |                | required      |
| Project                  | Click to select value  |                |               |
| Location                 | Click to select value  |                |               |
| Currency                 | USD                    |                |               |
| Plant                    | Vroozi Inc Vroozi Inc. |                | required      |
| Shipping Address         | Click to select value  |                |               |
| Tax Code                 | Shir                   | n to Addresses |               |
|                          | Admin Labb             | 1              |               |
|                          | Austin Office          |                | Apply Changes |
|                          | Philly Office          |                |               |
|                          | VR00ZI LABS            |                |               |

#### Supplier Portal Workflows

Suppliers accessing the *Vroozi Supplier Portal* will see the change request called out on the PO view just as they

would other line item changes.

|   | # | Description                    | Category | Part No. | Delivery Date | Qty | UoM | Unit Price | Total 🕐 Status |
|---|---|--------------------------------|----------|----------|---------------|-----|-----|------------|----------------|
|   | 1 | Inspiron 11 3000 Series 2-in-1 | 48100000 | 2485229  | 11/24/2020    | 11  | EA  | \$379.99   | \$379.99 Ready |
| - | 2 | Inspiron 11 3000 Series 2-in-1 | 48100000 | 2485229  | 11/24/2020    | 1   | EA  | \$379.99   | \$379.99 Ready |

Like the Requester/Buyer, Supplier Portal users will also see the specific details of the

change in the Right Action panel via 'Purchase Order History'.

|                                                                                   | POCR DETAILS                                 |       |
|-----------------------------------------------------------------------------------|----------------------------------------------|-------|
| Today at 7:28<br>2 change(s) r                                                    | PM<br>nade to the P0#2000001311              |       |
| Notes to Sup                                                                      | olier was changed                            | ~     |
| Inspiron 11 300                                                                   | 0 Series 2-in-1 CHAN                         | GED ^ |
| Quantity: 1                                                                       | Price: \$379.99                              |       |
| Attention: Requ<br>Vroozi HQ<br>15000 VENTUR,<br>SHERMAN OAK<br>US                | ester Training<br>A BLVD<br>S, CA 91403-2443 |       |
| Nichole.Whit                                                                      | aker+OfficeRequester@vroozi.com              |       |
| L +1 (818) 555<br>New Value:<br>Attention: Vrooz<br>Austin Office<br>1788 2nd Ave | -5555<br>i                                   |       |
| Eloor 2                                                                           |                                              |       |
| Austin, TX 7870                                                                   | 3                                            |       |
|                                                                                   |                                              |       |
| US                                                                                |                                              |       |

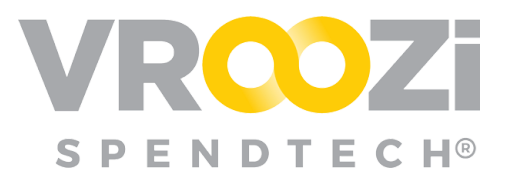

## Vroozi Purchase (All)

### EMAIL NOTIFICATION ON CANCELLED CXML AND SUPPLIER PORTAL POS

Vroozi has enhanced the flow of communication with your cXML and Supplier Portal suppliers when a PO is cancelled in the system. Now, when a PO is cancelled by your organization, the corresponding cXML supplier will receive an electronic cXML cancellation transmission.

Similarly Supplier Portal users will receive an email notification. This accompanies existing functionality for Portal users wherein a cancelled PO is documented in the 'Activity' stream (shown on right) as well as on the actual PO. The email serves as an additional notification to ensure cancellation is properly reviewed at the supplier level.

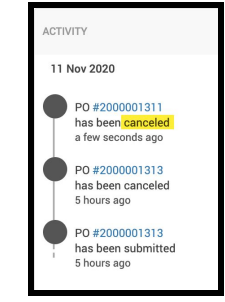

**Note:** Suppliers whose output method is 'email' have already been receiving cancellation emails. Similarly, all internal stakeholders (Requester/Buyer) will continue to receive email confirmation of their PO cancellation.

#### Configurations

In order to enable this communication, several settings must be configured:

 The global 'PO cancel' toggle found in *Documents -> Settings -> Purchase Orders* must be turned on.

| P | urchase Orders                                                                                                    |                                                                                                    |
|---|----------------------------------------------------------------------------------------------------|----------------------------------------------------------------------------------------------------|
|   | Terms and Conditions:                                                                                                    |                                                                                                    |
|   | Woszi Terms & Conditions (Default)                                                                                                    | ×                                                                                                    |
|   | This Agreement, including all orbitists and addanda hereto and all Oxfer Ferrar, constitutes the entite agreement between ti<br>subject minime. No modification, amendment, or walver of any provision of the Agreement and its effective values as well<br>herearce, to the sector aday outficies at incomissiones pheremen the provisions in the bady of this Agreement and any exhibit<br>improved to the contrary therein, no terms or conditions stated in Your produce order or other order decomentation (exolu-<br>venes). | a parties and supersides all prior and contemporaneous agreements, proposals or regomeentations, mettern or out, concerning its<br>part after symptod as accepted indexistically by the party spatiant where the modification content or water in to be a sample<br>or advectime there is no optice from, the terms of a charakter, advection or other from sale parts. Honothissandary and<br>on a contextimether or advectimether or term ary part of this Agreement, and all such terms or conditions shall be not advectime to advect and water<br>and vector from a part of the integration or term ary part of this Agreement, and all such terms or conditions shall be not advectimed as a such as the same term of the same term of the same terms of the same terms of the s |
|   | Ceneral Configurations:                                                                                                    |                                                                                                    |

2. From the Supplier's record on the 'Basic Info' tab, the 'PO Output method' must be selected as 'cXML' or Supplier Portal.

| BASIC INFO | BUSINESS INFO     | CONTRACT INFO | INSURANCE INFO   | SUPPLIER PORTAL | CHANGE HIS |
|------------|-------------------|---------------|------------------|-----------------|------------|
| Supplier   | Lead Time         |               | Minimum Order \  | /alue Amount    |            |
|            |                   | ~             |                  |                 | 50.00      |
| Goods Re   | eceipt Required   |               | Goods Receipt Ti | hreshold        |            |
| On         | )                 |               |                  |                 | 0.00       |
| Ers        |                   |               | Supplier Discove | ry              |            |
| Ott        |                   |               | Off              |                 |            |
| Accepts    | PO Change Request | 2             | Output Method *  |                 |            |
|            |                   |               |                  |                 |            |

**3.** For cXML suppliers an additional feature on their supplier record must be toggle on; 'Accepts PO Change Request'.

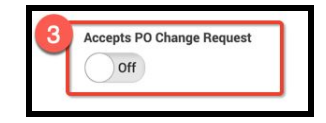

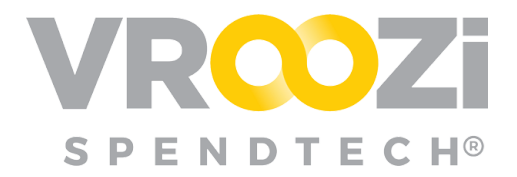

**4.** Still from the Supplier Record, regardless of whether the customer's output method is cXML Supplier Portal, the appropriate supplier contact email addresses must be added to the 'Send PO Alerts' field. Example below shows cXML Output Method with 'Alerts' emails.

| Off                                       | cXML |  |
|-------------------------------------------|------|--|
| Send PO Alerts                            | 0    |  |
| schalk@61a-roo.com × schalk@72a-roo.com × |      |  |
| schalk@71a-roo.com × schalk@4a-roo.com ×  |      |  |
| schalk@62a-roo.com ×                      |      |  |

#### Workflow

When a Requester cancels a Purchase Order from the 'PO View', a notification is sent to the following people:

- The Supplier Representatives
- The Requester
- The Buyer if available on the PO; if no buyer, only includes the Requester.

The image below shows a PO cancellation email as seen by the Requester, Buyer and supplier contact(s).

| Natalie Smith <mark>c</mark><br>2 | anceled Pu<br>000001313        | urchase Order:          |
|-----------------------------------|--------------------------------|-------------------------|
| 11/26/2020                        | 1                              | \$417.99                |
| REQUESTED DELIVERY                | TTEMS                          | TOTAL                   |
| Company : Vroozi, Inc.            |                                | Issue Date : 11/11/2020 |
| Canceled By : Natalie Smith       |                                | Version : 1             |
| Having trou                       | ble? Contact our <u>custom</u> | rr succost              |

| Unit Price             | Total 🕐  | Status                                    | Ŀ                 |
|------------------------|----------|-------------------------------------------|-------------------|
| \$379.99               | \$379.99 | Ordered                                   |                   |
| \$379.99               | \$379.99 | Ordered                                   |                   |
| Subtotal (USD)         |          | \$759.98                                  |                   |
| Shipping Charges (USD) |          | \$0.00                                    |                   |
| Tax (USD)              |          | \$76.00                                   |                   |
| Total (USD)            |          | \$825.98                                  | Create<br>Receipt |
|                        | Cha      | Cancel<br>Purchase<br>Order<br>nge<br>der | ×                 |

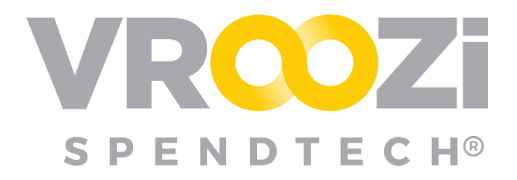

## Vroozi Purchase (Requester & Buyer)

## CREATE A GOODS RETURN AGAINST AN 'INVOICED' PO

Vroozi will now support the complexity of reinvoicing (rebilling) processes with your suppliers. Users will have the ability to create a Goods Return for an item which has already been *'Invoiced'* in the system in order to initiate the re invoicing process. Previously the option to return items was removed from the Goods Receipt view once the associated PO was in 'Invoiced' status.

(See the <u>Vroozi Invoice</u> (<u>Administrator</u>) section for configuration details)

#### Workflow

When a PO is allowed to be reopened post invoicing by Requesters/Buyers the Goods Receipt status will either be, 'Confirmed', 'Shipped' or 'Ordered'. The change of status from 'Invoiced' back to one of these

| Orde<br>2000                                  | r Number<br>001296 🖨                                        |          | Order Name<br>2000001296                                                                  |                                    |       |     | ssued<br>10/05/2020                                                                                                    |                |          |
|-----------------------------------------------|-------------------------------------------------------------|----------|-------------------------------------------------------------------------------------------|------------------------------------|-------|-----|----------------------------------------------------------------------------------------------------|----------------|----------|
| Requ<br>1000<br>Supp<br>Offic<br>Venc<br>8980 | sest Number<br>001883<br>dier<br>e Depot<br>for Id<br>18770 |          | Order Type<br>Standard<br>Payment Term<br>Net due on 1st<br>Company Code<br>Vroozi Inc Vr | s<br>day of the month<br>oozi Inc. |       |     | kuyer<br>Requester Training<br>Mitention: Requester Training<br>/rooz HQ<br>1500 VENTURA BLVD<br>1500 VENTURA BLVD<br>1500 VENTURA BLVD<br>31 Chole Whitaker+OfficeRequest<br>↓ +1 (08) 555555 | ler@vroozi.com |          |
| Note<br>N/A                                   | s to Supplier                                               |          |                                                                                           |                                    |       |     |                                                                                                    |                |          |
|                                               | Description                                                 | Category | Part No.                                                                                  | Delivery Date                      | Qty I | UoM | Unit Price                                                                                                    | Total 🕖        | Status   |
|                                               | Realspace(R) Magellan 60W Pne                               | 56000200 | 787781                                                                                    | 10/10/2020                         | 2 8   | EA  | \$379.99                                                                                                    | \$759.98       | Invoiced |
|                                               | HP Pavilion x360 15 do1025od C                              | 49100000 | 8838931                                                                                   | 10/10/2020                         | 2.8   | FA  | \$635.49                                                                                                    | \$1,272.98     | Invoiced |

statuses opens the PO for returns and then if necessary receiving.When a Goods Return is created for the item(s), the PO and Goods Receipt statuses will change back to the status they retained prior to the Goods Return creation; '*Confirmed*', '*Shipped*' or '*Ordered*'.

In the example on the next page, the PO and Goods Receipt status changed back to 'Confirmed' once the return was documented in the system.

| 0n<br>20                         | der Number<br>00001296 🖨                                                             |                                  | Order Name<br>200000129                                                       | 5                                                 | 1880/<br>10/0                                                                                        | rd<br>5/2020                                                                                                    |                                                             |                                     |
|----------------------------------|--------------------------------------------------------------------------------------|----------------------------------|-------------------------------------------------------------------------------|---------------------------------------------------|----------------------------------------------------------------------------------------------------|----------------------------------------------------------------------------------------------------|-------------------------------------------------------------|-------------------------------------|
| Re<br>10<br>Su<br>Of<br>Ve<br>89 | iquest Number<br>00001883<br>ipplier<br>fice Depot<br>endor Id<br>8088770            |                                  | Order Type<br>Standard<br>Payment Te<br>Net due on<br>Company C<br>Vroozi Inc | rms<br>Ist day of the month<br>Ode<br>Vroozi Inc. | Buye<br>Requ<br>Atter<br>Yeoc<br>Shiff<br>US<br>Siff<br>N<br>Siff<br>N<br>C<br>Siff<br>N<br>C<br>+ 1 | r<br>ester Training<br>tion: Requester Training<br>el HQ<br>VENTURA BLVD<br>WANK OAKS, CA 91403-2443<br>chole Whitaker+OfficeRequet<br>(818) 555-5555 | ster@vroozi.com                                             | 4<br>1<br>1                         |
|                                  |                                                                                      |                                  |                                                                               |                                                   |                                                                                                    |                                                                                                    |                                                             |                                     |
| Nc<br>N/                         | A Description                                                                        | Category                         | Part No.                                                                      | Delivery Date                                     | Qtv UoM                                                                                              | Unit Price                                                                                                    | Total 🔿 Statu                                               |                                     |
| No<br>N/<br>#                    | A Description Realspace(R) Magalian 60W Pne                                          | Category 56000200                | Part No.<br>787781                                                            | Delivery Date                                     | Qty: UoM<br>2 EA                                                                                     | Unit Price<br>\$379.99                                                                                                    | Total 💿 Statu<br>\$759.98 in                                | s<br>viced                          |
| Nc<br>N/                         | A<br>Description<br>Realspace(R) Magellan 60W Pne<br>HP Pawlion x360 15-dq1025od C   | Category<br>56000200<br>48100000 | Part No.<br>787781<br>8838931                                                 | Delivery Date<br>10/10/2020<br>10/10/2020         | Qty UoM<br>2 EA<br>2 EA                                                                              | Unit Price<br>\$379.99<br>\$636.49                                                                                                    | Total Statu<br>\$759.98 [m]<br>\$1,272.98 [c]               | s<br>viced<br>dered                 |
| Nc<br>N/                         | A<br>Description<br>Resispace(7) Magellan 60W Pre<br>HP Pavilion x360 15-dq1025od C  | Category<br>56000200<br>48100000 | Part No.<br>787781<br>8838931                                                 | Delivery Date<br>10/10/2020<br>10/10/2020         | Qey UoM<br>2 EA<br>2 EA                                                                              | Unit Price<br>\$379.99<br>\$636.49<br>Subtotal (USD)                                                                                                  | Total Statu<br>\$759.98 [fm<br>\$1.272.98 52,01<br>\$2,01   | s<br>viced<br>dered<br>2.96         |
| Nc<br>N/<br>2                    | A<br>Description<br>Realispace(7) Magellan 60W Pre<br>HP Pavilion x360 15-bq1025od C | Category 55600200 48100000       | Part No.<br>767781<br>8838931                                                 | Delivery Date<br>10/10/2020<br>10/10/2020         | Qey UoM<br>2 EA<br>2 EA                                                                              | Unit Price<br>\$379.99<br>\$636.49<br>Subtotal (USD)<br>Shipping Charges (USD)                                                                        | Total 3 Stat.<br>\$759.98 m<br>\$1.272.98 5<br>\$2,01<br>\$ | s<br>viced<br>dered<br>2.96<br>0.00 |

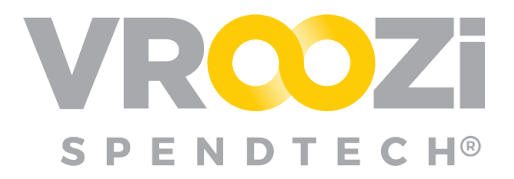

The change in PO status allows your Accounts Payable team to create an Invoice against the PO in the event the supplier sends an updated invoice per their return/exchange process.

When or if the returned/replaced, PO items are again received, the Requester/Buyer has the ability to again confirm receipt of goods for the items in 'Ordered' status. As shown on

the previous page, the PO view will again display the options to 'Create Receipt' or 'Close for Receiving'. Requesters should select 'Close for receiving' if the items returned post invoice will never be replaced by the supplier.

| 4 | Description                    | Category | Part No. | Delivery Date | Qty UoM | Unit Price                                                           | Total 🕘 s             | Status                                           | Ø                 |
|---|--------------------------------|----------|----------|---------------|---------|----------------------------------------------------------------------|-----------------------|--------------------------------------------------|-------------------|
| 1 | Realspace(R) Magellan 60W Pne  | 56000200 | 787781   | 10/10/2020    | 2 EA    | \$379.99                                                             | \$759.98              | Invoiced                                         | ILS.              |
| 2 | HP Pavilion x360 15-dq1025od C | 48100000 | 8838931  | 10/10/2020    | 2 EA    | \$636.49                                                             | \$1,272.98            | Ordered                                          |                   |
|   |                                |          |          |               |         | Subtotal (USD)<br>Shipping Charges (USD)<br>Tax (USD)<br>Total (USD) | S<br>Chanfig<br>Order | 52,032.96<br>Close for<br>(9550/109)<br>P.236.26 | Create<br>Receipt |

#### Supplier Portal Workflows

The functionality described above also applies to customer organizations using the *Vroozi Supplier Portal*. The only differences apply to the statuses that a PO may return to when an Invoiced' PO is opened back up for receiving. Since the complexity of the supplier portal allows for increased communication on PO status, in addition to 'Ordered' the PO may return to several other statuses.

- If the line-item was *shipped* by the Supplier to the Requester, the line-item transitions to 'Shipped' status.
- If the line-item was *not shipped* by the Supplier but it was *confirmed or partially confirmed*, the line-item transitions to 'Confirmed' or 'Partially Confirmed' status, respectively.

### NOTES TO SUPPLIER ON A POCR

When making a change to a PO via a POCR users will now have the ability to communicate additional details with the supplier via a new "Notes to Supplier' field. Use of this feature does not require any configuration as it is now a standard field in the POCR document header; found directly

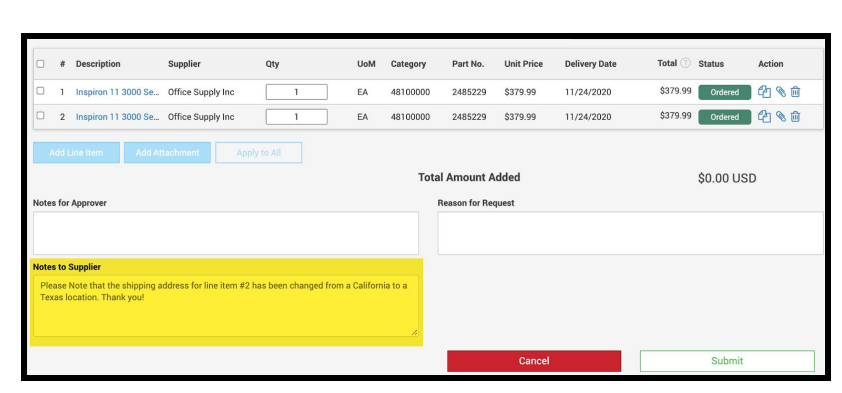

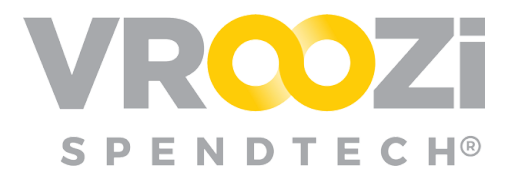

below the 'Approver Notes' field. (shown on previous page)

'Notes to Supplier' will be included in the POCR email notification sent to the supplier. With the intended audience now in receipt of the message, 'Notes to Supplier' is renamed to 'Notes from Buyer.'

|      | The following                    | PO was s<br>Supply Inc:<br>000001311 | ent to Office              |
|------|----------------------------------|--------------------------------------|----------------------------|
|      | 11/24/2020<br>REQUESTED DELIVERY | 2<br>ITEMS                           | \$835.98<br>TOTAL          |
| Coi  | mpany : Vroozi, Inc.             |                                      | Buyer Name : Natalie Smith |
| Issi | ue Date: 11/10/2020              |                                      | Buyer Phone :              |
| Orc  | der Type : Standard              | Buyer B                              | Email :                    |

The 'Notes from Buyer' will also be visible on the PDF copy of the PO which is attached to every emailed PO notification.

| Notes<br>Please<br>Thank | <b>from Buyer:</b><br>Note that the shipping address<br>you! | for line ite | em #2 has been | changed | from a | California to a | Texas location. |
|--------------------------|--------------------------------------------------------------|--------------|----------------|---------|--------|-----------------|-----------------|
| ltem#                    | Description                                                  | Part No      | Delivery Date  | UoM     | Qty    | Unit Price      | Total           |
|                          |                                                              |              |                |         |        |                 |                 |

For customer organizations also leveraging the *Vroozi Supplier Portal*, their suppliers will see the POCR 'Notes from Buyer' on from their homepage under 'Tasks'. *(shown below)* 

|                 |              |           |            | VR                                                    | νz              | 0                   |        |          |
|-----------------|--------------|-----------|------------|-------------------------------------------------------|-----------------|---------------------|--------|----------|
| Orde<br>4 Total | rs           |           | 1 New      | Shipping<br>1 Total                                   | Penc<br>13 Tota | ing Invoices        |        |          |
| TASKS           | Start typing | to search |            |                                                       |                 |                     |        | ~        |
| User            | id 📮         | Amount 😄  | Date       | Notes                                                 | 4               | Status              | Action | 8        |
| 3               | 2000001311   | \$759.98  | 11/10/2020 | Please Note that the shipping address for line item # | 2 has bee       | Ready               |        | <b>6</b> |
| 3               | 2000001301   | \$898.00  | 10/19/2020 | 2000001301                                            |                 | Partially Confirmed | ☑ (    | Ð        |

Suppliers will also see the message from the PO view.

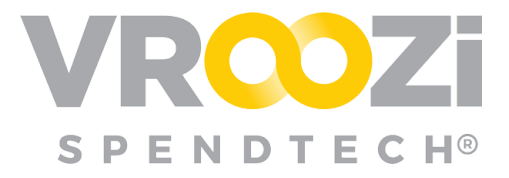

|                                                                              |                                                                                                    |                     |                                                                                                    | VRC                                                                   | Zi°                  |                      |                |              |
|------------------------------------------------------------------------------|----------------------------------------------------------------------------------------------------|---------------------|----------------------------------------------------------------------------------------------------|-----------------------------------------------------------------------|----------------------|----------------------|----------------|--------------|
| Purcha<br>Order Num<br>200000131                                             | ase Order                                                                                                   | Version 2           |                                                                                                    | Order #<br>200000                                                     | <b>lame</b><br>01311 | Issued<br>11/09/2020 | Read           | ły           |
| Order Type<br>Standard<br>Payment Tr<br>Net 60 Day                           | erma<br>15                                                                                                  |                     | Buyer<br>Natalie Smith<br>Attention: Reques<br>Vroozi HQ<br>15000 VENTURA<br>SHERMAN OAKS,<br>US<br>SHERMAN OAKS,<br>US<br>Nichole.Whitak<br>C +1 (818) 555-50 | ter Training<br>SLVD<br>CA 91403-2443<br>er+OfficeRequester@vr<br>555 | oozi.com             |                      |                | 0<br>**<br>0 |
| Notes to Sa<br>Please Not<br>Texas locar<br>Show more<br>• The<br>• Item 2 h | upplier<br>tion. Thank you<br>ion. Thank you<br>a<br>Notes to Supplier has been updated<br>as been updated. | ine Item #2 has bee | n changed from a Ca                                                                                                    | lifornia to a                                                         |                      |                      |                |              |
|                                                                              | Description                                                                                                 | Category            | Part No.                                                                                                    | Delivery Date                                                         | Qty UoM              | Unit Price           | Total 🕘 Status |              |
| □ 1                                                                          | Inspiron 11 3000 Series 2-in-1                                                                              | 48100000            | 2485229                                                                                                    | 11/24/2020                                                            | 1 EA                 | \$379.99             | \$379.99 Ready |              |
| 2                                                                            | Inspiron 11 3000 Series 2-in-1                                                                              | 48100000            | 2485229                                                                                                    | 11/24/2020                                                            | 1 EA                 | \$379.99             | \$379.99 Ready |              |

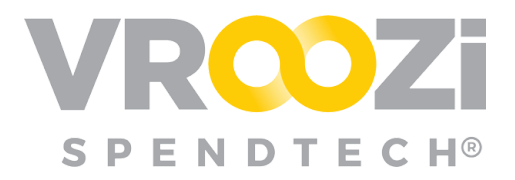

## Vroozi Invoice (Administrator)

#### INTRODUCTION OF REINVOICING SETTINGS

To enable the re invoicing process in your system, new settings in the administrator panel will allow POs that have already been invoiced to be re-opened when a Credit Memo is created against that PO.

The most frequent use case is a supplier who as part of the *return to replacement* process, re-bills for the applicable items. Without these configurations, pre-deployment of this new functionality, when the credit was applied and a second supplier invoice was sent, that second invoice from the rebilled items or services, could not be reflected in Vroozi. Instead requiring that the invoice directly post to each customer's financial system or the invoice was treated as Non-PO based invoice.

#### Configuration

Access the 'Memo Reinvoicing Settings' from Accounts Payable -> Settings -> Preferences.

- Within this field, checking the box next to each setting adds that option to the AP Processor view on the Memo draft.
  - **Yes:** Creation of the emoe reopens the PO for rebilling.
  - **No:** The Invoice will work as it previously had and the invoice once posted cannot be reopened. This is a default setting selection cannot be toggled off because it's default.

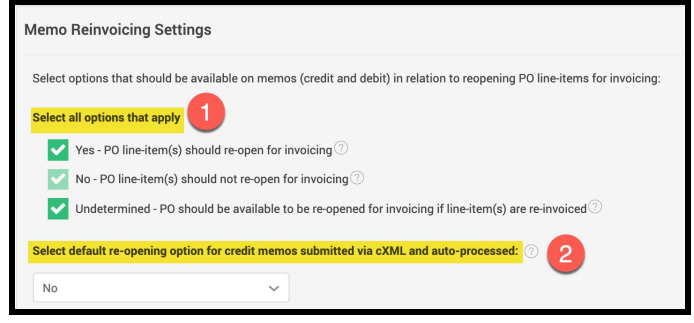

**Undetermined:** Selection by the AP Processor will not immediately open the PO. Instead it will keep the reopening the PO a *possibility* after the invoice has been posted. This is best when an AP Processor processing the memo is uncertain if a PO will be reinvoiced in the future.

- 2. Select default reopening option for credit memos submitted via cXML and auto-processed.
  - Simply select *yes* or *no* based on how often your organization will use this feature.

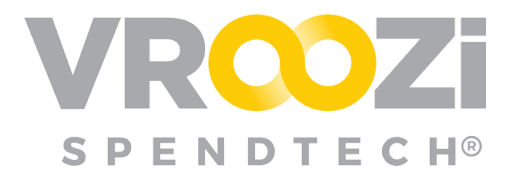

View on Memo draft when **all** settings are selected:

| Credit  Memo 95000001 Original Invoice and/or Purchase Order Enter the original Invoice # and/or P0 # pertiment to th | <b>43</b>     |     |
|----------------------------------------------------------------------------------------------------|---------------|-----|
| Original Invoice # ⑦                                                                                                  | Original PO # |     |
| 900000667                                                                                                    | 2000001305    | D 🗊 |
| Should the PO be re-opened for invoicing? * ⑦           Yes         No         Undetermined                           |               |     |

For customer organizations who choose not to use the Rebilling process, administrators should leave the 'Memo Reinvoicing Settings' at default. (shown below)

| Memo Reinvoicing Settings                                                                                                 |
|----------------------------------------------------------------------------------------------------|
| Select options that should be available on memos (credit and debit) in relation to reopening PO line-items for invoicing: |
| Select all options that apply                                                                                             |
| Yes - PO line-item(s) should re-open for invoicing $\textcircled{O}$                                                      |
| No - PO line-item(s) should not re-open for invoicing ③                                                                   |
| Indetermined - PO should be available to be re-opened for invoicing if line-item(s) are re-invoiced $\odot$               |
| Select default re-opening option for credit memos submitted via cXML and auto-processed: $\odot$                          |
| No                                                                                                    |

Default settings as they appear on the Memo draft:

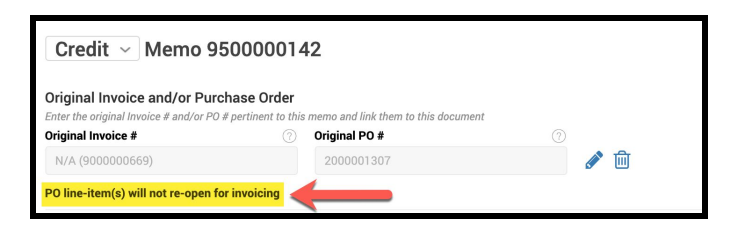

#### Workflow

Once a credit memo is created and linked to a PO or Invoice, the settings for re-opening can be viewed directly below the linked documents. Example below is an example of a buying organization that via the configurations has elected not to use the re-opening of the invoice tool.

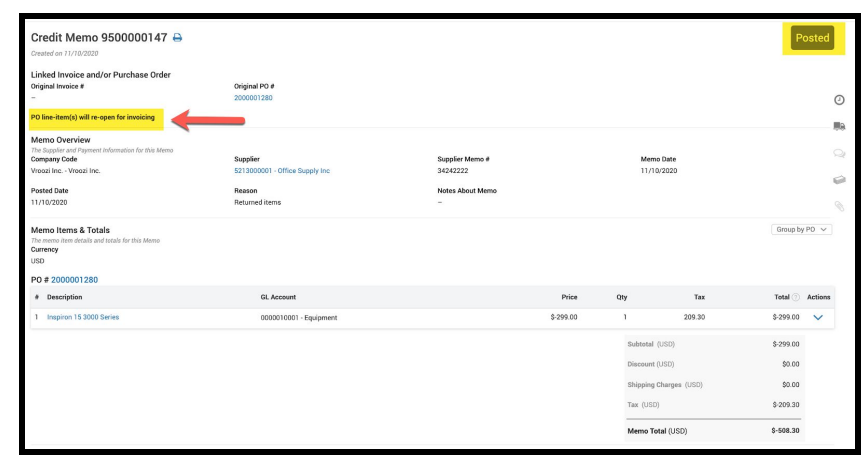

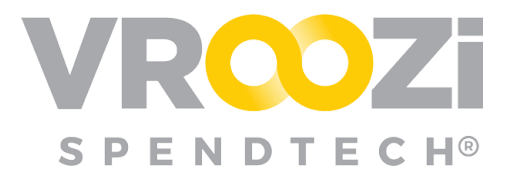

In the scenario below demonstrates how the re-opening of a PO has been allowed. The Supplier's Invoice for the re-billed item can be referenced back to the PO. The invoice can then be keyed in as normal. Previously invoiced items can still be viewed by selecting 'Show invoiced items' above the line items in the right corner.

| Purchase Order Link(<br>Below is a list of POs linked t              | <b>(S)</b><br>to this invoice. Search by P | 0 # to add a new PO    |           |     | Enter P  | °O number |            |           | C     |
|----------------------------------------------------------------------|--------------------------------------------|------------------------|-----------|-----|----------|-----------|------------|-----------|-------|
| 20 #                                                                 | Requester   B                              | luyer                  |           |     |          |           | PO Total   |           |       |
| 2000001280                                                           | Natalie Smith                              | n (Requester)          |           |     |          |           | \$1,704.30 |           |       |
| s this a Final Invoice? 🕧                                            |                                            |                        |           |     |          |           |            |           |       |
| Yes No                                                               |                                            |                        |           |     |          |           |            |           |       |
| nvoice Overview                                                      | ent Information for this Inv               | aice                   |           |     |          |           |            |           |       |
| Company Code *                                                       |                                            | Supplier *             |           |     | Supplier | Account # |            |           |       |
| Vroozi Inc Vroozi Inc.                                               |                                            | 5213000001 - Office Sr | upply Inc |     | -        |           |            |           |       |
| Supplier Invoice # *                                                 |                                            | Invoice Date *         |           |     | Paymen   | t Terms * |            |           |       |
| 9000006588                                                           |                                            | 11/10/2020             |           |     | Net 60   | Days      |            |           |       |
| Payment Due Date *                                                   |                                            | Notes About Invoice    |           |     |          |           |            |           |       |
| 01/09/2021                                                           |                                            | Enter a note           |           |     |          |           |            |           |       |
| Supplier Notes                                                       |                                            |                        |           |     |          |           |            |           |       |
| Re-billing of returned and                                           | replaced laptop                            |                        |           |     |          |           |            |           |       |
| nvoice Items & Total<br>Enter the invoice item details<br>Currency * | s<br>and totals from your Invoi            | ce                     |           |     |          |           | Grou       | ip by Pt  | ~     |
| USD - US DollarD                                                     | ~                                          |                        |           |     |          |           |            |           |       |
| PO # 2000001280                                                      |                                            |                        |           |     |          |           | Show invo  | oiced ite | ems ' |
| # Description                                                        | GL A                                       | ccount                 | Price     | Qty | Тах      | Total 🕐   | Ac         | tions     |       |
| 1 Inspiron 15 30                                                     | 00 Series 0000                             | 010001 - Equipment     | \$299.00  | 1   | 0.00     | \$299.00  | ~ /        | 2         | ŵ     |
|                                                                      |                                            |                        |           |     |          |           |            |           |       |

#### Supplier Portal Workflow

Suppliers in the Vroozi Supplier Portal the 'Flip to Invoice' option will not be available on POs opened back up for rebilling. Instead they need to select 'Create Invoice' and link to the PO. Once this has been done, the Invoice line items will only display the items reflected in the Credit Memo.

Above the line item description an 'Acknowledgement of Changes' message indicates that items from the linked PO have previously been Invoiced. To proceed forward, the supplier user must select 'Acknowledge Change'.

To view specific details of the proceeding invoice, users can click the carrot below the Acknowledgement button. *(next page)* 

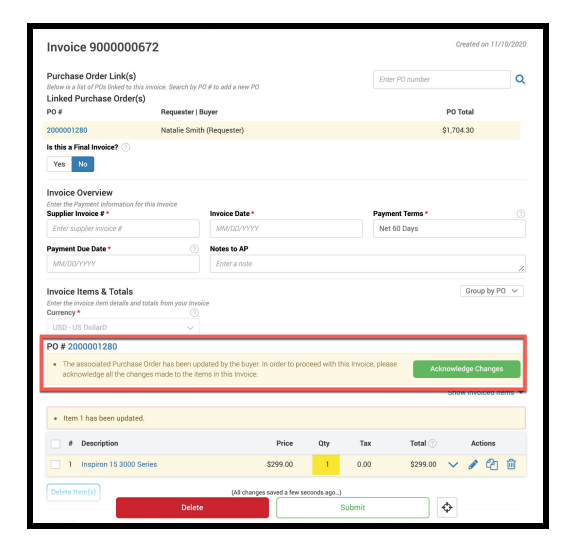

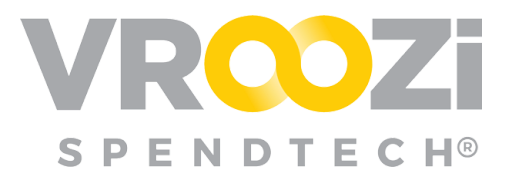

|    | f 200000128<br>The associated<br>acknowledge al | U<br>Purc<br>I the | hase Order has been updated by the bu<br>changes made to the items in this Invo | iyer. In order to p<br>ice. | roceed with th | nis Invoice, pl | ease       | Acknowledge (                | Change   | s     |
|----|-------------------------------------------------|--------------------|---------------------------------------------------------------------------------|-----------------------------|----------------|-----------------|------------|------------------------------|----------|-------|
| te | following item                                  | s are              | referenced by other Invoices linked to                                          | the same PO. Ye             | ou may choos   | se to add any   | of these t | Hide invi<br>o your Invoice. | oiced it | ems 🔺 |
| ]  | Invoice                                         | #                  | Description                                                                     |                             | Price          | Qty             | Tax        | Total 🕐                      | Ac       | tions |
|    | 9000000633<br>Posted                            | 1                  | Inspiron 15 3000 Series                                                         |                             | \$299.00       | 5               | 0.00       | \$1,495.00                   | ~        | Ð     |
|    |                                                 |                    |                                                                                 |                             |                |                 |            |                              |          |       |
| •  | Item 1 has bee                                  | n upo              | dated.                                                                          |                             |                |                 |            |                              |          |       |
| •  | Item 1 has been<br># Description                | n upe              | dated.                                                                          | Price                       | Qty            | Tax             | т          | otal 🤄 🛛 Ac                  | tions    |       |

Once 'Acknowledge Changes' is selected, the warning message will disappear. The invoiced items can still be viewed by selecting 'Show invoiced items'. *(shown below)* The invoice line items should then be edited to reflect only the re-billed items.

| Invoice Items & Totals<br>Enter the invoice item details and totals<br>Currency * | from your Invoice |          |     |      |          | Group by PO 🗸         |
|-----------------------------------------------------------------------------------|-------------------|----------|-----|------|----------|-----------------------|
| USD - US DollarD                                                                  | ~                 |          |     |      |          | Obarrian diteres -    |
| PO # 2000001280                                                                   |                   |          |     |      |          | Show invoiced items * |
| # Description                                                                     |                   | Price    | Qty | Tax  | Total 🕐  | Actions               |
| 1 Inspiron 15 3000 Series                                                         |                   | \$299.00 | 1   | 0.00 | \$299.00 | 🗸 🖋 🙆 🗎               |
| Delete Item(s)                                                                    |                   |          |     |      |          |                       |

## Vroozi Invoice (AP Processor)

### INTRODUCTION OF 'COPY' FEATURE AT THE INVOICE LINE ITEM

To improve the speed of manually indexing a Non-PO invoice, the 'Copy Line Item' feature has now been added to the Invoice draft. Similar to the existing 'Copy' functionality at the Requisition level, AP users can copy an existing line item on an Invoice.

As a user who is able to edit Invoice, Memo or Payment Request, Vroozi is now able to copy existing item(s) so that if you enter similar items more quickly. This will copy the items DNA data but it will not associate it to any existing Purchase Order.

| PO # 20 | 00001307                                               |                           |          |     |        |            |     |         |   |
|---------|--------------------------------------------------------|---------------------------|----------|-----|--------|------------|-----|---------|---|
| #       | Description                                            | GL Account                | Price    | Qty | Тах    | Total 🕐    |     | Actions |   |
| 1       | Dell SE2717HX RVJXC 27" Full HD 1920 X<br>1080 Monitor | 0000010001 -<br>Equipment | \$149.99 | 10  | 149.99 | \$1,499.90 | × , | -       | Ŵ |
| Apply t | to All Delete Item(s)                                  |                           |          |     |        |            | 1   |         |   |

- **1.** Click the 'Copy' icon.
- 2. When selected, the system will prompt review of the duplicated line item. From here edits can be made. *(next page)*

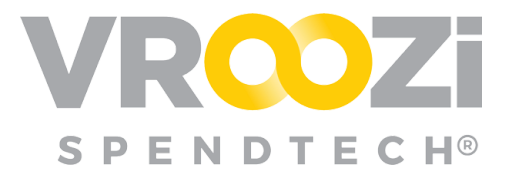

| # Description                                                                                                    |                |                                                                                           | GL Account        |                                                                     | Price    | Qty                             | Tax                                                   | Total 🕐                                               | A                      | ctions                  |
|----------------------------------------------------------------------------------------------------|----------------|-------------------------------------------------------------------------------------------|-------------------|---------------------------------------------------------------------|----------|---------------------------------|-------------------------------------------------------|-------------------------------------------------------|------------------------|-------------------------|
| 1 Dell SE2717HX RVJXC                                                                                                    | 27" Full HD 1  | 920 X 1080 Monitor                                                                        | 0000010001        | - Equipment                                                         | \$149.99 | 10                              | 149.99                                                | \$1,499.90                                            | ~ /                    | ° 41                    |
| Apply to All Delete Item(s)                                                                                                    | ]              |                                                                                           |                   |                                                                     |          |                                 |                                                       |                                                       |                        |                         |
| n PO                                                                                                    |                |                                                                                           |                   |                                                                     |          |                                 |                                                       |                                                       |                        |                         |
| # Description                                                                                                    |                | GL Account                                                                                |                   | Price                                                               | Q        | у                               | Tax                                                   |                                                       | Tota                   | nl 🕐 Ac                 |
| Ruse enter jour infolde nem                                                                                                    | General Inf    | formation                                                                                 |                   |                                                                     |          | A                               | ccounting                                             |                                                       |                        |                         |
|                                                                                                    |                |                                                                                           |                   |                                                                     |          |                                 |                                                       |                                                       |                        |                         |
| Shipping Address                                                                                                    |                |                                                                                           |                   |                                                                     |          |                                 |                                                       |                                                       |                        |                         |
| Shipping Address Vroozi HQ                                                                                                    |                |                                                                                           |                   | Vroozi HQ, 15000 V                                                  | ENTURA   | BLVD , S                        | HERMAN (                                              | DAKS, CA 914                                          | 103-2443 U             | s                       |
| Shipping Address<br>Vroozi HQ<br>Type *                                                                                         |                | Description *                                                                             |                   | Vroozi HQ, 15000 V<br>Price *                                       | 'ENTURA  | BLVD , S                        | HERMAN (                                              | DAKS, CA 914                                          | 103-2443 U             | s                       |
| Shipping Address Vroozi HQ Type * Product                                                                                       | ~              | Description *                                                                             | 27* Full HD 15    | Vroozi HQ, 15000 V<br>Price*                                        | ENTURA   | BLVD , Si<br>\$149.95           | Quant                                                 | DAKS, CA 914                                          | 403-2443 U             | S<br>10                 |
| Shipping Address<br>Vroozi HQ<br>Type *<br>Product<br>Category                                                                  | ~              | Description * Dell SE2717HX RVJXC Tax Code                                                | : 27" Full HD 1 { | Vroozi HQ, 15000 V<br>Price *                                       | ENTURA   | BLVD , Si<br>\$149.99           | Quant                                                 | DAKS, CA 914<br>lity *<br>ing Charges                 | 103-2443 U             | S<br>10                 |
| Shipping Address           Vroozi HQ           Type *           Product           Category           44120000 - Office supplies | ~<br>and equit | Description * Dell SE2717HX RVJXC Tax Code TX-100 - Tax code                              | 27* Full HD 15    | Vroozi HQ, 15000 V<br>Price *<br>Discount                           | ENTURA   | BLVD , Si<br>\$149.95<br>\$0.00 | Quant                                                 | DAKS, CA 914<br>iity *<br>ing Charges                 | 103-2443 U             | \$<br>10<br>\$0.00      |
| Shipping Address<br>Vroozi HQ<br>Type *<br>Product<br>Category<br>44120000 - Office supplies<br>Tax                             | →<br>and equit | Description *<br>Dell SE2717HX RVJXC<br>Tax Code<br>TX-100 - Tax code<br>UoM *            | : 27" Full HD 15  | Vroozi HQ, 15000 V<br>Price *<br>Discount<br>Company Code *         | ENTURA   | BLVD , Si<br>\$149.95<br>\$0.00 | Quant<br>Quant<br>Shipp                               | DAKS, CA 914<br>tity *<br>ing Charges                 | 103-2443 U             | \$<br>10<br>\$0.00      |
| Shipping Address<br>Vroozi HQ<br>Type *<br>Product<br>Category<br>44120000 - Office supplies<br>Tax                             | and equit      | Description *<br>Dell SE2717HX RVJXC<br>Tax Code<br>TX-100 - Tax code<br>UoM *<br>EA - EA | 227" Full HD 15   | Vroozi HQ, 15000 V Price * Discount Company Code * Vroozi Inc Vrooz | i Inc.   | \$149.95<br>\$149.95<br>\$0.00  | Quant Quant Shipp P P P P P P P P P P P P P P P P P P | DAKS, CA 914<br>iity *<br>ing Charges<br>ozi Inc Vroo | 103-2443 U<br>12i Inc. | \$<br>10<br>\$0.00<br>? |

**3.** Once the new line item is saved to the Invoice 'Draft' it will be displayed under the Non-PO header. If a new line item is added to a *PO based invoice* Processors will receive a warning that must be cleared before indexing can be complete.

|                                                                                          | Total (U               |          | \$1,649.89  |        |            |         |   |   |   |  |  |
|------------------------------------------------------------------------------------------|------------------------|----------|-------------|--------|------------|---------|---|---|---|--|--|
| Non PO                                                                                   |                        | - (3     | 3).         |        |            |         |   |   |   |  |  |
| Additional Line Item Alert - Line Item #1 Line item not present on PO [Within Tolerance] |                        |          | Clear Alert |        |            |         |   | n |   |  |  |
| # Description                                                                            | GL Account             | Price    | Qty         | Тах    | Total 💿    | Actions |   |   |   |  |  |
| 1 Dell SE2717HX RVJXC 27" Full HD 1920 X 1080 Monitor Copy                               | 0000010001 - Equipment | \$149.99 | 10          | 149.99 | \$1,499.90 | ~       | ø | Ф | Ŵ |  |  |
| Add Item Apply to All Delete Item(s)                                                     |                        |          |             |        |            |         |   |   |   |  |  |

The Invoice total will update to include the value of the newly added items.

| Non PO                                                     |                      |                |              |      |        |                    |        |  |   |   |
|------------------------------------------------------------|----------------------|----------------|--------------|------|--------|--------------------|--------|--|---|---|
| # Description                                              | GL Account Price Qty |                | Tax Total 🔿  |      |        | Actions            |        |  |   |   |
| 1 Dell SE2717HX RVJXC 27" Full HD 1920 X 1080 Monitor Copy | 0000010001 - Eq      | uipment        | \$149.99     | 10   | 149.99 | \$1,499.90         | $\sim$ |  | ආ | ŵ |
| Add Item Apply to All Delete Item(s)                       |                      | Subtotal       | (USD)        |      |        | \$1,49             | 9.90   |  |   |   |
|                                                            |                      | Discount (USD) |              |      |        | 0.00               |        |  |   |   |
|                                                            |                      | Shipping       | Charges (U   | JSD) |        | ş                  | 0.00   |  |   |   |
|                                                            |                      | Tax (USD)      |              |      |        | 9.99               |        |  |   |   |
| Invoice Totals                                             |                      | Total (U       | SD)          |      |        | \$1,64             | 9.89   |  |   |   |
|                                                            |                      | Subtotal       | (USD)        |      |        | \$2,99             | 9.80   |  |   |   |
|                                                            |                      | Discoun        | t (USD)      |      |        | Value              | ~      |  |   |   |
|                                                            |                      |                |              |      |        | ł                  | 0.00   |  |   |   |
|                                                            |                      | Calc. Dis      | count (USD)  |      |        | <b>a</b> \$        | 0.00   |  |   |   |
|                                                            |                      | Shipping       | ) Charges (L | JSD) |        |                    | 0.00   |  |   |   |
|                                                            |                      | Tax (US        | D) *         |      |        | \$29               | 9.98   |  |   |   |
|                                                            |                      |                |              |      | Ċ      | Estimated Tax: \$2 | 99.98) |  |   |   |
|                                                            |                      | Invoice        | Total (USD)  | •    |        | \$3,29             | 9.78   |  |   |   |

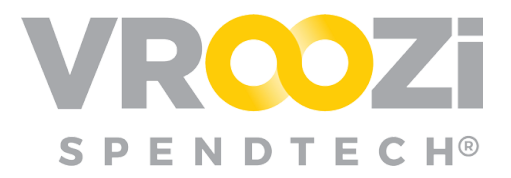

## **Bug Fixes**

- ✓ The PR Bulk Upload file will no longer pick up the same price for any 'Price Editable' items in the Requisition with the same item\_id, instead the appropriate price will again be recognized for each item during the upload.
- ✓ The Supplier record is now appropriately being 'Activated' or 'Deactivated' on the screen when that designation is selected by an administrator *without* having to refresh your page.